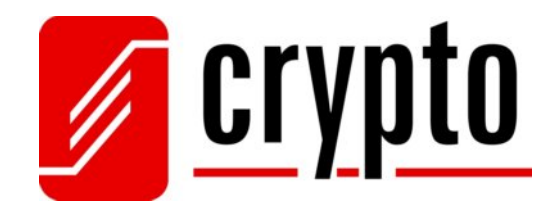

# Melaudio 18 S2

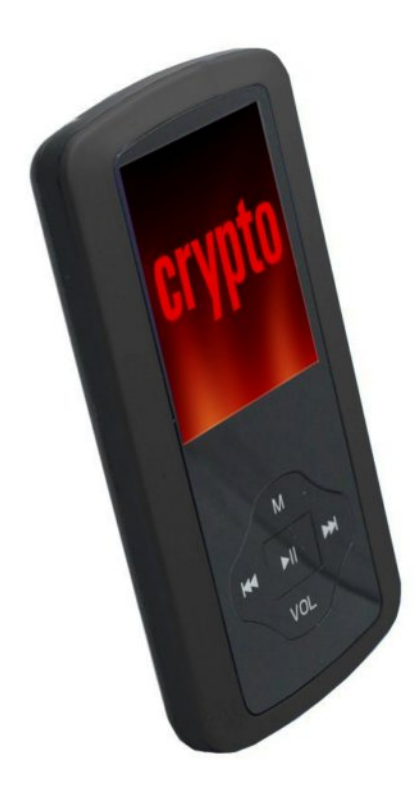

# Manual

Version 1.0

## **Table of Contents**

| T  | able | of Contents1                        |
|----|------|-------------------------------------|
| 1. | S    | Safety Precautions2                 |
| 2. | P    | Package Contents2                   |
| 3. | I    | ntroduction2                        |
| 4. | N    | Iain Menu   3                       |
|    | 4.1  | Music                               |
|    | 4.2  | Movie                               |
|    | 4.3  | Record6                             |
|    | 4.4  | Voice7                              |
|    | 4.5  | FM Radio8                           |
|    | 4.6  | Photo9                              |
|    | 4.7  | Setup9                              |
|    | 4.8  | E-Book                              |
|    | 4.9  | Game10                              |
| 5  | . 0  | Connecting your device to your PC11 |
|    | Win  | dows System Requirement11           |
|    | Con  | nnect to PC11                       |
| 6. | 1    | Technical support                   |
| 7. | 1    | Technical Specifications            |

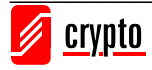

## 1. Safety Precautions

- 1. Do not use this device in extremely thermal, cold, dusty or watery circumstances
- 2. To prevent surface abrade, batteries peeling off, or any other damage, do not collide this device with any hard objects.
- 3. To prevent damage caused by static electricity, do not use this device in extremely dry circumstances
- 4. To prevent system errors or malfunction, do not disconnect the device abruptly, when formatting this device, or uploading and downloading data/music.
- 5. Do not switch from On to Off without first shutting down the device from the PLAY button. There is possibility that data may be lost.
- 6. The manufacturer is not responsible for any loss or damage caused by missing documents etc
- 7. To charge the device, the ON-OFF switch needs to be ON. When it is OFF the device will not charge.

## 2. Package Contents

- 1. Melaudio 18 S2 MP4 Player
- 2. Stereo earphones
- 3. USB extension cable
- 4. User's Manual / warranty card

## 3. Introduction

#### **Function Keys:**

 Previous: "◄◄" Short press: Move to previous song. Long press: fast reverse.

#### 2. Play: "▶ "Performs Power ON/OFF /Play/Pause/Stop.

Keep pressing "▶" to power on or power off the MP4 Player.
 You can then press "▶" for play or pause.

3. Next: "►►" Short press: Move to next song,

Long press: fast forward.

- Mode: "M" key performs different operations by continuous pressing or by pressing once.
   By continuous pressing you return to the main menu from any submenu
   By pressing once you confirm your choice and/or you are transferred to the next submenu
- 5. Vol: press this button and use the "◀◀" and "▶▶" to increase volume or decrease volume.
- 6. Power ON/OFF: Use this to switch on/off your device
- 7. Headphone: Headphone interface
- 8. **USB:** Interface with computer

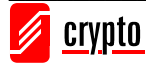

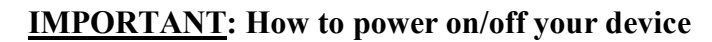

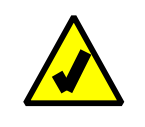

It is preferable to use the **Play**: "▶" button for powering ON/OFF your device. The ON/OFF switch on the side of Melaudio 18 S2 works more like a reset button. If you switch your device using this switch you may loose your settings (e.g radio stations e.t.c).

## 4. Main Menu

Press the Play button "▶" continuously to switch on the MP4 player. If you are already inside a certain menu (e.g. Music or FM) press "**M**" continuously in order to view the main menu .

# 4.1 Music

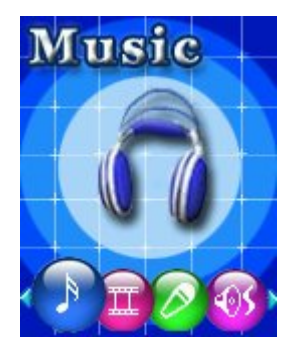

Use " $\blacktriangleleft$  " and " $\triangleright$   $\triangleright$ " to navigate through the main menu. Select Music and press "M" to enter.

For choosing music:

"◀◀" Short press: choose the previous item of music. Long press: fast reverse

" $\blacktriangleright \blacktriangleright$  " Short press: choose the next item of music. Long press: fast forward

Volume control: shortly press "VOL", press this button and use the "◀◀" and "▶▶" to increase volume or decrease volume.

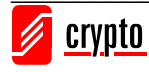

## Music-playback menu

| Press ">" to play a song   | When the MP4 player is playing    | click "M" to enter the following | Music Sub-monu    |
|----------------------------|-----------------------------------|----------------------------------|-------------------|
| i i cos 🕨 to piay a solig. | . When the Mi + player is playing |                                  | y music oup-menu. |

|                                                    | Normal     | Normal play mode (If you want to choose and play the songs of a folder normal repeat must                                                                                                    |
|----------------------------------------------------|------------|----------------------------------------------------------------------------------------------------|
|                                                    |            | be selected)                                                                                                    |
|                                                    | Repeat One | Plays a single song repeatedly.                                                                                                    |
|                                                    | Folder     | Plays the music in the folder that you have selected.                                                                                                    |
| Repeat                                             | Repeat     | Plays the entire folder repeatedly.                                                                                                    |
|                                                    | Folder     |                                                                                                    |
|                                                    | Repeat All | Plays all songs repeatedly                                                                                                    |
|                                                    | Random     | Plays the songs inside a folder in random order                                                                                                    |
|                                                    | Intro      | Plays the first 10 seconds of each song.                                                                                                    |
|                                                    | Natural    |                                                                                                    |
|                                                    | Rock       |                                                                                                    |
|                                                    | Рор        |                                                                                                    |
| EQ Select                                          | Classic    | Enter the Equalizer mode and choose one of the different modes shown on the left.                                                                                                    |
|                                                    | Soft       |                                                                                                    |
|                                                    | Jazz       |                                                                                                    |
|                                                    | Bass       |                                                                                                    |
|                                                    | DBB        |                                                                                                    |
|                                                    |            |                                                                                                    |
| 383 0000                                           |            | SRS WOW                                                                                                    |
| SRS WOW                                            |            | <ul> <li>①. User Mode: SRS 3D (0 ~ 10), TruBass (0 ~ 10), FOCUS (0 ~ 10)</li> </ul>                                                                                                    |
| 5K5 WOW                                            |            | O.         User Mode: SRS 3D (0 ~ 10), TruBass (0 ~ 10), FOCUS (0 ~ 10)           ②.         Disable SRS WOW                                                                                                    |
| 383 WOW                                            |            | ①.       User Mode: SRS 3D (0 ~ 10), TruBass (0 ~ 10), FOCUS (0 ~ 10)         ②.       Disable SRS WOW                                                                                                    |
| Tempo Rate                                         |            | ①.       User Mode: SRS 3D (0 ~ 10), TruBass (0 ~ 10), FOCUS (0 ~ 10)         ②.       Disable SRS WOW    Enter the Tempo Rate Mode and select the speed you want to play a song (Slower or faster                                                                                                    |
| Tempo Rate                                         |            | <ul> <li>(). User Mode: SRS 3D (0 ~ 10), TruBass (0 ~ 10), FOCUS (0 ~ 10)</li> <li>(). Disable SRS WOW</li> <li>Enter the Tempo Rate Mode and select the speed you want to play a song (Slower or faster than normal).</li> </ul>                                                                                                    |
| Tempo Rate                                         |            | ③.       User Mode: SRS 3D (0 ~ 10), TruBass (0 ~ 10), FOCUS (0 ~ 10)       ②.         ②.       Disable SRS WOW         Enter the Tempo Rate Mode and select the speed you want to play a song (Slower or faster than normal).         Enter "Replay" to keep playing a segment of music.                                                                                                    |
| Tempo Rate                                         |            | SRS WOW         ①.       User Mode: SRS 3D (0 ~ 10), TruBass (0 ~ 10), FOCUS (0 ~ 10)         ②.       Disable SRS WOW         Enter the Tempo Rate Mode and select the speed you want to play a song (Slower or faster than normal).         Enter "Replay" to keep playing a segment of music.         To repeat playing a segment of a song.                                                                                                    |
| Tempo Rate                                         |            | ③.       User Mode: SRS 3D (0 ~ 10), TruBass (0 ~ 10), FOCUS (0 ~ 10)         ②.       Disable SRS WOW         Enter the Tempo Rate Mode and select the speed you want to play a song (Slower or faster than normal).         Enter "Replay" to keep playing a segment of music.         To repeat playing a segment of a song.         While 'A' is blinking, click "▶▶" to choose the start of the segment. 'B' will start blinking.                                                                                                    |
| Tempo Rate                                         |            | <ul> <li>③. User Mode: SRS 3D (0 ~ 10), TruBass (0 ~ 10), FOCUS (0 ~ 10)</li> <li>②. Disable SRS WOW</li> <li>Enter the Tempo Rate Mode and select the speed you want to play a song (Slower or faster than normal).</li> <li>Enter "Replay" to keep playing a segment of music.</li> <li>To repeat playing a segment of a song.</li> <li>While 'A' is blinking, click "▶▶" to choose the start of the segment. 'B' will start blinking.</li> <li>While 'B' is blinking, click "▶▶" again to choose the end of the segment. Now the MP4</li> </ul>                                                                                                    |
| Tempo Rate                                         |            | <ul> <li>③. User Mode: SRS 3D (0 ~ 10), TruBass (0 ~ 10), FOCUS (0 ~ 10)</li> <li>②. Disable SRS WOW</li> <li>Enter the Tempo Rate Mode and select the speed you want to play a song (Slower or faster than normal).</li> <li>Enter "Replay" to keep playing a segment of music.</li> <li>To repeat playing a segment of a song.</li> <li>While 'A' is blinking, click "▶▶" to choose the start of the segment. 'B' will start blinking.</li> <li>While 'B' is blinking, click "▶▶" again to choose the end of the segment. Now the MP4 player will keep playing the segment you have specified.</li> </ul>                                                                                                    |
| Tempo Rate<br>Replay                               |            | <ul> <li>③. User Mode: SRS 3D (0 ~ 10), TruBass (0 ~ 10), FOCUS (0 ~ 10)</li> <li>②. Disable SRS WOW</li> <li>Enter the Tempo Rate Mode and select the speed you want to play a song (Slower or faster than normal).</li> <li>Enter "Replay" to keep playing a segment of music.</li> <li>To repeat playing a segment of a song.</li> <li>While 'A' is blinking, click "▶▶" to choose the start of the segment. 'B' will start blinking.</li> <li>While 'B' is blinking, click "▶▶" again to choose the end of the segment. Now the MP4 player will keep playing the segment you have specified.</li> <li>To re-segment, click" ◄ " and 'A' will blink. Then choose the start and end of segment as</li> </ul>                                                                                                    |
| Tempo Rate<br>Replay                               |            | <ul> <li>③. User Mode: SRS 3D (0 ~ 10), TruBass (0 ~ 10), FOCUS (0 ~ 10)</li> <li>②. Disable SRS WOW</li> <li>Enter the Tempo Rate Mode and select the speed you want to play a song (Slower or faster than normal).</li> <li>Enter "Replay" to keep playing a segment of music.</li> <li>To repeat playing a segment of a song.</li> <li>While 'A' is blinking, click "▶▶" to choose the start of the segment. 'B' will start blinking.</li> <li>While 'B' is blinking, click "▶▶" again to choose the end of the segment. Now the MP4 player will keep playing the segment you have specified.</li> <li>To re-segment, click" ◄ (* and 'A' will blink. Then choose the start and end of segment as above.</li> </ul>                                                                                                    |
| Tempo Rate<br>Replay                               |            | <ul> <li>①. User Mode: SRS 3D (0 ~ 10), TruBass (0 ~ 10), FOCUS (0 ~ 10)</li> <li>②. Disable SRS WOW</li> <li>Enter the Tempo Rate Mode and select the speed you want to play a song (Slower or faster than normal).</li> <li>Enter "Replay" to keep playing a segment of music.</li> <li>To repeat playing a segment of a song.</li> <li>While 'A' is blinking, click "▶▶" to choose the start of the segment. 'B' will start blinking.</li> <li>While 'B' is blinking, click "▶▶" again to choose the end of the segment. Now the MP4 player will keep playing the segment you have specified.</li> <li>To re-segment, click" ◄ " and 'A' will blink. Then choose the start and end of segment as above.</li> <li>"A-B Replay" will continue until you click "M" to exit.</li> </ul>                                                                                         |
| Tempo Rate<br>Replay<br>Replay Times               |            | <ul> <li>O. User Mode: SRS 3D (0 ~ 10), TruBass (0 ~ 10), FOCUS (0 ~ 10)</li> <li>O. Disable SRS WOW</li> <li>Enter the Tempo Rate Mode and select the speed you want to play a song (Slower or faster than normal).</li> <li>Enter "Replay" to keep playing a segment of music.</li> <li>To repeat playing a segment of a song.</li> <li>While 'A' is blinking, click "▶▶" to choose the start of the segment. 'B' will start blinking.</li> <li>While 'B' is blinking, click "▶▶" to choose the end of the segment. Now the MP4 player will keep playing the segment you have specified.</li> <li>To re-segment, click" ◄ " and 'A' will blink. Then choose the start and end of segment as above.</li> <li>"A-B Replay" will continue until you click "M" to exit.</li> <li>Enter Replay Times and choose how many times you want the song to be repeated.</li> </ul>       |
| Tempo Rate<br>Replay<br>Replay Times<br>Replay Gap |            | <ul> <li>③. User Mode: SRS 3D (0 ~ 10), TruBass (0 ~ 10), FOCUS (0 ~ 10)</li> <li>②. Disable SRS WOW</li> <li>Enter the Tempo Rate Mode and select the speed you want to play a song (Slower or faster than normal).</li> <li>Enter "Replay" to keep playing a segment of music.</li> <li>To repeat playing a segment of a song.</li> <li>While 'A' is blinking, click "▶▶" to choose the start of the segment. 'B' will start blinking.</li> <li>While 'B' is blinking, click "▶▶" again to choose the end of the segment. Now the MP4 player will keep playing the segment you have specified.</li> <li>To re-segment, click" ◄ " and 'A' will blink. Then choose the start and end of segment as above.</li> <li>"A-B Replay" will continue until you click "M" to exit.</li> <li>Enter Replay Times and choose how many times you want the song to be repeated.</li> </ul> |

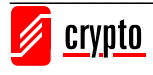

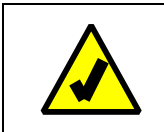

### <u>Note:</u>

In case you cannot choose and play the songs of a specific folder select normal repeat mode and

restart your device using the "▶" button.

#### Music Submenu

If a song is playing Press ">" to pause/stop playing the song. On stop/pause mode click "M" to enter the music submenu:

| Local Folder | Choose the folder (if you have previously created folders) from which you want the device to play songs |
|--------------|----------------------------------------------------------------------------------------------------|
| Delete file  | Choose "Delete file" in order to delete a song.                                                         |
| Delete All   | Choose "Delete all" in order to delete all songs                                                        |
| Exit         | Exit the Music submenu                                                                                  |

Lyrics

You can read the lyrics of the song that you hear. To do that you must store the song and the ".lrc" file (file containing the lyrics of the song) both in the same folder.

If lyrics are available for the song currently playing, an icon will appear to the right bottom corner of your screen .

While playing, you must keep "M" pressed for the lyrics to appear. The characters in the lyrics file must not exceed 500.

# 4.2 Movie

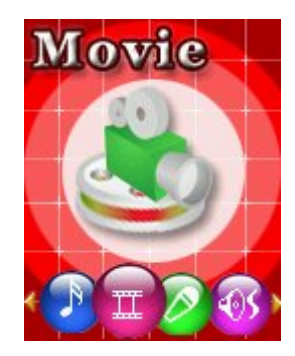

Use " $\blacktriangleleft$  and " $\triangleright$   $\triangleright$ " to navigate through the main menu. Select Movie and press "**M**" to enter .

| Local Folder Choose the folder (if you have previously created folders) from which you want the device to play so |                              |
|----------------------------------------------------------------------------------------------------|------------------------------|
| Delete Choose "Delete" in order to delete a movie.                                                                |                              |
| Delete All Choose "Delete all" in order to delete all movies                                                      |                              |
| Repeat                                                                                                    | Same as in the previous menu |
| Exit                                                                                                    | Exit the Movie submenu       |

### Note:

This device can playback AMV files format. You have to convert your video files to ".amv" file type.

You can use the software in <u>www.crypto.gr</u> for this purpose..

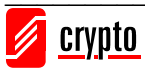

# 4.3 Record

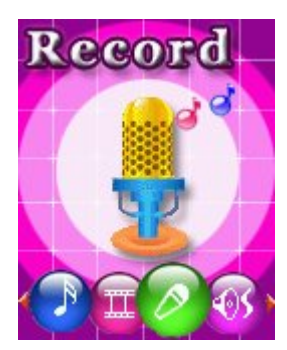

#### Use "◀◀" and "▶▶" to navigate through the main menu. Select Record and press "M" to enter.

| Local Folder |          | The recorded file will be saved in the Root folder. If you want to choose a different folder, go |
|--------------|----------|--------------------------------------------------------------------------------------------------|
|              |          | to Local Folder and select the folder that you want your recording to be saved in.               |
|              | Fine REC | High – quality voice record, WAV format, good audio quality.                                     |
| Rec Type     | Long REC | Long – time voice record, ACT format, normal audio quality                                       |
|              | Fine VOR | At Long VOR or Fine VOR mode, The device will stop recording when no sound exists and it         |
|              | Long VOR | will continue when the sound returns                                                             |
| Exit         |          | Exit Record menu                                                                                 |

Inside the Record menu click "**M**" and then "Rec Type" to choose between various recording options. Use " $\blacktriangleleft$ " and " $\triangleright$  b" to select the type you want and press "**M**". Click " $\triangleright$ " to start recording. Click " $\triangleright$ " again to stop recording. Now you have the following options:

- 1) Press "▶" again so that the recording will continue from where it stopped, and
- 2) Press "▶" continuously in order to save the recording and create a record file.

| N                                                                                              | Note:                                                                                 |  |  |  |
|------------------------------------------------------------------------------------------------|---------------------------------------------------------------------------------------|--|--|--|
| 1.                                                                                             | When the recording time exceeds 60 minutes, time will be displayed in hh:mm format.   |  |  |  |
| 2. During recording, if battery is low, the player will stop recording, and will save the reco |                                                                                       |  |  |  |
|                                                                                                | the Screen indicates low battery, user should charge the battery in order to continue |  |  |  |
|                                                                                                | recording.                                                                            |  |  |  |
| 3.                                                                                             | The recorded file will not be saved if power supply, is cut, while recording.         |  |  |  |
| 4.                                                                                             | If the memory is full, the MP4 player will indicate "No space".                       |  |  |  |

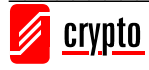

## 4.4 Voice

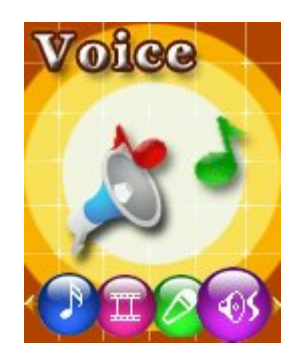

Use "◀◀" and "▶▶" to navigate through the main menu. Select Voice and press "**M**" to enter. The Voice menu allows you to replay the recorded files.

#### Voice submenu

Press "▶" to play a recorded file. When the MP4 player is playing click "M" to enter the following Voice Sub-menu.

|        | Normal     | Normal play mode                                                                                  |
|--------|------------|---------------------------------------------------------------------------------------------------|
|        | Repeat One | Plays a single recording repeatedly.                                                              |
|        | Folder     | Plays the music in the folder that you have selected.                                             |
|        | Repeat     | Plays the entire recording repeatedly.                                                            |
| Repeat | Folder     |                                                                                                   |
|        | Repeat all | Plays all recorded files repeatedly                                                               |
|        | Random     | Plays the recorder files inside a folder in a random order.                                       |
|        | Intro      | Plays the first 10 seconds of each file.                                                          |
| Тетро  |            | Enter Tempo Rate and select the tempo you want to play a recording (Slower or faster than         |
| Rate   |            | normal).                                                                                          |
|        |            | Enter 'Replay' to keep playing a segment of music.                                                |
|        |            | To repeat playing a segment of a recording.                                                       |
|        |            | While 'A' is blinking, click "►►" to choose the start of the segment. 'B' will start blinking.    |
|        |            | While 'B' is blinking, click "►►" again to choose the end of the segment. Now the MP4 player will |
| Replay |            | keep playing the segment you have specified.                                                      |
|        |            | To re-segment, click" < < " and 'A' will blink. Then choose the start and end of segment as       |
|        |            | above.                                                                                            |
|        |            | "A-B Replay" will continue until you click " <b>M</b> " to exit.                                  |
| Exit   |            | Exit Voice submenu                                                                                |

Voice submenu

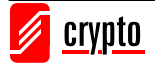

Press "▶" again to pause/stop playing the recorded file. On stop mode click "**M**" to enter the Voice submenu:

| Local Folder Choose the folder (if you have previously created folders) from which you want the Melaudio 18 S2 |                                                              |  |
|----------------------------------------------------------------------------------------------------|--------------------------------------------------------------|--|
|                                                                                                    | play recordings.                                             |  |
| Delete file                                                                                                    | Choose "Delete file" in order to delete a recording          |  |
| Delete All                                                                                                    | Choose "Delete all" in order to delete all recorded sessions |  |
| Exit                                                                                                    | Exit Voice submenu                                           |  |

# 4.5 FM Radio

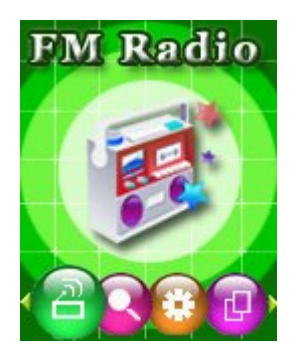

Use "◀◀" and "▶▶" to navigate through the main menu. Select FM Radio and press "M" to enter.

1) Automatic search

Press "◀◀" or "▶▶"for two seconds, the player searches forward or backward and stops at the station found.

2) Micro adjustment

Press "◀◀" for a single step (100KHz) backward

Press "►►" for a single step (100KHz) forward

If you store more than 1 station, you can press "▶" to listen them in sequence

Sound control: shortly press "VOL" and then " $\blacktriangleleft$ " or " $\triangleright$  > "to decrease or increase volume

#### FM submenu

| Save Choose "Save" to save a radio station |                                             |
|--------------------------------------------|---------------------------------------------|
| Record                                     | To record your favorite radio station.      |
| Delete                                     | Delete a stored station from the memory.    |
| Delete All                                 | Delete all stored stations from the memory. |
| Auto search                                | To start automatic search                   |
| Exit                                       | Exit the FM menu                            |

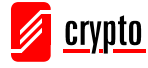

# 4.6 Photo

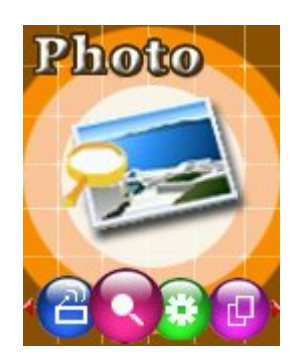

Use "◀◀" and "▶▶" to navigate through the main menu. Select Photo and press "M" to enter

| Local Folder | cocal Folder Choose the folder (if you have previously created folders) from which you want the device to show |  |  |
|--------------|----------------------------------------------------------------------------------------------------|--|--|
|              | photos.                                                                                                    |  |  |
| Play set     | Choose between the two options. Manual play or Auto play according to your preference                          |  |  |
| Delete       | Choose "Delete" in order to delete a photo.                                                                    |  |  |
| Delete All   | Choose "Delete all" in order to delete all photos                                                              |  |  |
| Exit         | Exit the Photo submenu                                                                                         |  |  |

# 4.7 Setup

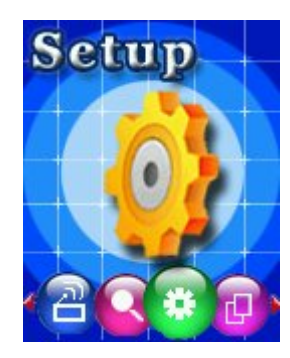

Use " $\blacktriangleleft$ " and " $\triangleright$   $\triangleright$ " to navigate through the main menu. Select System and press "M" to enter.

| System Time | Set the date and time when the recorded files are saved. Press "Vol " and Use "►►" and |
|-------------|----------------------------------------------------------------------------------------|
|             | "◄ ◄" to change indication.                                                            |
| LCD Set     | You can adjust your LCD settings here according your preference. Make your choice and  |
|             | use "▶▶" and "◀◀" to configure.                                                        |
| Language    | Set the language display. Use "▶▶" and "◀◀".                                           |

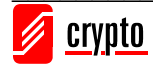

|                  | Off time   | Set the time of shut down when you don't use the device. |  |  |  |
|------------------|------------|----------------------------------------------------------|--|--|--|
| Power Off        |            |                                                          |  |  |  |
|                  | Sleep time | Set the time of shut down when you use the device.       |  |  |  |
| Replay Mode      | Manual     | Set the mode of Replay: manually or automatically.       |  |  |  |
|                  | Auto       |                                                          |  |  |  |
| Memory Info      |            | Displays the usage of the device memory.                 |  |  |  |
| Firmware version |            | Displays the Firmware version of device.                 |  |  |  |
| Firmware upgrade |            | Upgrade the Firmware of device.                          |  |  |  |
| Exit             |            | Exit the Setup menu                                      |  |  |  |

## 4.8 E-Book

Use "◀◀" and "▶▶" to navigate through the main menu. Select E-book and press "**M**" to enter .

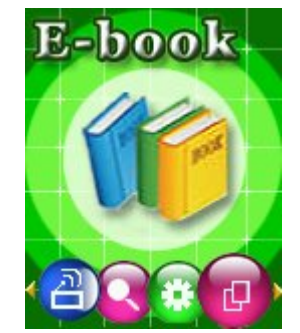

| Local Folder | Choose the folder (if you have previously created folders) from which you want the device to read text |  |  |  |  |  |
|--------------|----------------------------------------------------------------------------------------------------|--|--|--|--|--|
|              | files.                                                                                                 |  |  |  |  |  |
| Play set     | Choose between the two options. Manual play or Auto play according to your preference                  |  |  |  |  |  |
| Delete file  | Choose "Delete" in order to delete a file.                                                             |  |  |  |  |  |
| Delete All   | Choose "Delete all" in order to delete all e-book files.                                               |  |  |  |  |  |
| Exit         | Exit the E-Book submenu                                                                                |  |  |  |  |  |

# 4.9 Game

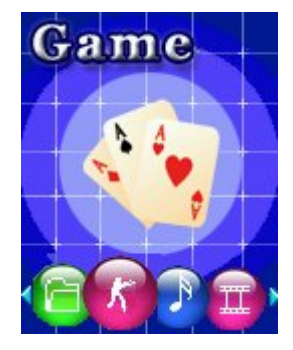

Use " $\blacktriangleleft$  and " $\triangleright$   $\triangleright$ " to navigate through the main menu. Select Game and press "M" to enter.

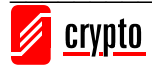

1. press **M** into a number only game, the choice " beginning the " item, enter game to play.

| $\begin{array}{cccccccccccccccccccccccccccccccccccc$ | _ | - | _ | _ | _ | _ | _ | _ | - |
|------------------------------------------------------|---|---|---|---|---|---|---|---|---|
| $\begin{array}{cccccccccccccccccccccccccccccccccccc$ |   | O |   |   |   | y |   | 5 |   |
| $\begin{array}{cccccccccccccccccccccccccccccccccccc$ | 7 |   | 4 |   | 1 |   |   |   | 9 |
| $\begin{array}{cccccccccccccccccccccccccccccccccccc$ |   |   |   | 3 |   |   |   | 1 |   |
| 1<br>52<br>5<br>4<br>9<br>12                         | 3 |   |   | 1 |   | 6 | 5 |   |   |
| 52 7 3<br>9 5<br>4 9 1 2                             |   | 7 |   |   |   |   |   | 2 |   |
| 9<br>4 9 1 2                                         |   |   | 5 | 2 |   | 7 |   |   | 3 |
| 4 0 1 2                                              |   | 9 |   |   |   | 5 |   |   |   |
|                                                      | 4 |   |   |   | 9 |   | 1 |   | 2 |
| 3 0 4                                                |   | 3 |   | 6 |   |   |   | 4 |   |
| 0000                                                 | - | 2 | 5 | - |   | - | - | - |   |

2. the choice"Option" here are 3 grades can be provided as choice.

### 5. Connecting your device to your PC

#### Windows System Requirement

OS: Windows XP/2K/ME/98 (driver installation needed) /Linux9 and above /Mac OS 10/Vista

CPU: Pentium-133MHz at least

Memory: 32MB at least

Hard disk free space, 100MB at least

USB port

Disk driver

#### Connect to PC

Connect the player to PC with the supplied USB cable in power-off/on status; after the system starts, it will enter the set mode.

#### U-disk

connect the player with PC. The removable selection window will show on the PC. Select the folder to copy.

Press M to exist from U-disk and enter the application interface.

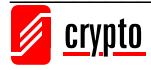

# 6. Technical support

For technical information and support please contact us:

Web Site: <u>www.crypto.gr</u>

E-mail: support@crypto.gr

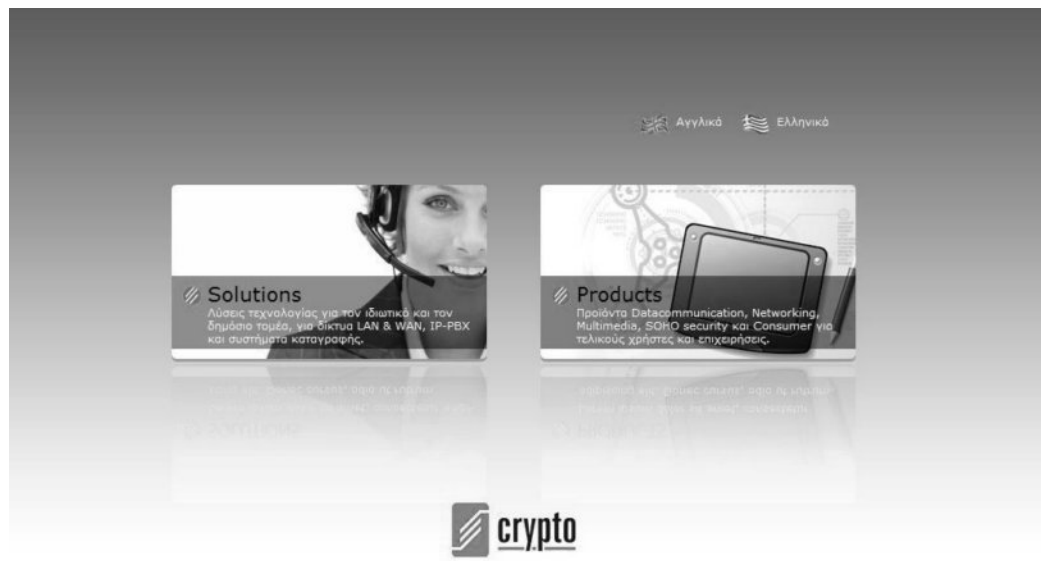

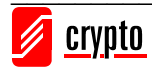

7.

#### **Technical Specifications Audio File Types Screen** • MP3, ACT • Type: TFT WAV,WMA • Size: 1.8 inches Video File Types **Power Supply** AMV • Built-in rechargeable Li-Ion battery • Charge: 2-3 hours **Picture File Types** Battery life: Approximately 7 hours of music, 2.5 hours of video JPEG BMP • 180mAh • GIF Recording **FM Radio** • WAV • Frequency: 87MHz-108MHz • Radio Stations: 20 Preset Stations **OS Compatibility** Windows XP/Vista/7 Equalizer Natural, Rock, Pop, Classic, Soft, Jazz, DBB **Physical Specifications** Dimensions:86×46×8 mm **Computer Connection** • Weight: 35gr • USB2.0

Technical Specifications are subject to change without prior notice.

## Disposal of old electrical and electronic equipment

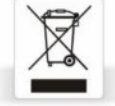

If you see this symbol on the product or on its packaging, you should hand the product over to the applicable collection point for the recycling of electrical and electronic equipment. Do not throw it away with household wastes.

The improper disposal of these products may have negative consequences for the environment and human health.

For more information about the recycling of this product, please contact your local city office, your household waste disposal service or the shop where you purchased it.

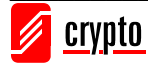